**IIoT Quick Start Guide** 

Pepperl+Fuchs IO-Link Master, ICE2 and ICE3 MQTT, and OPC UA

Manual

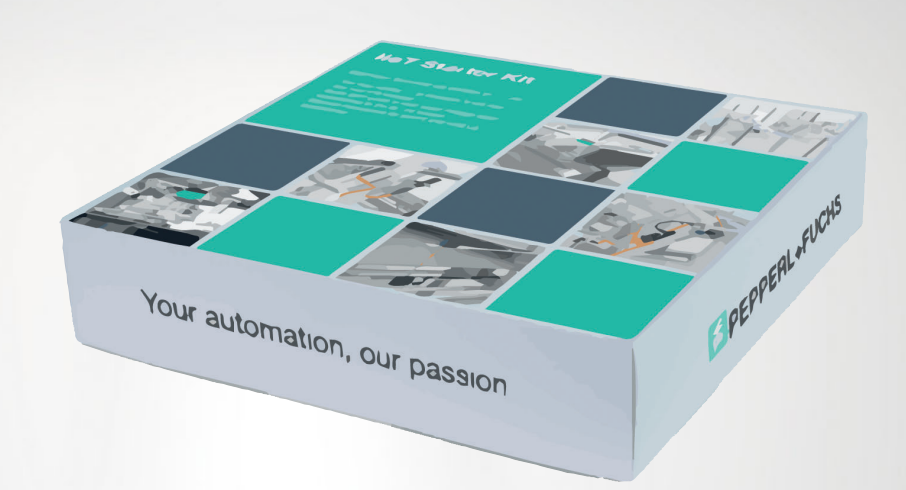

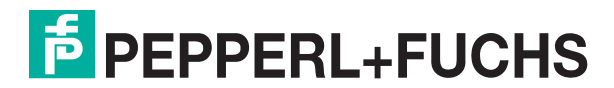

Your automation, our passion.

With regard to the supply of products, the current issue of the following document is applicable: The General Terms of Delivery for Products and Services of the Electrical Industry, published by the Central Association of the Electrical Industry (Zentralverband Elektrotechnik und Elektroindustrie (ZVEI) e.V.) in its most recent version as well as the supplementary clause: "Expanded reservation of proprietorship"

#### Worldwide

Pepperl+Fuchs Group Lilienthalstr. 200 68307 Mannheim Germany Phone: +49 621 776 - 0 E-mail: info@de.pepperl-fuchs.com **North American Headquarters** Pepperl+Fuchs Inc. 1600 Enterprise Parkway Twinsburg, Ohio 44087 USA Phone: +1 330 425-3555 E-mail: sales@us.pepperl-fuchs.com **Asia Headquarters** Pepperl+Fuchs Pte. Ltd. P+F Building 18 Ayer Rajah Crescent Singapore 139942 Phone: +65 6779-9091 E-mail: sales@sg.pepperl-fuchs.com https://www.pepperl-fuchs.com

| 1 | Introd | uction                                                      | 4 |
|---|--------|-------------------------------------------------------------|---|
| 2 | MQTT   | Protocol Primer                                             | 6 |
| 3 | Config | Juring ICE2 / ICE3 Network Settings                         | 8 |
|   | 3.1    | Configuring MQTT Protocol                                   | 9 |
|   | 3.2    | MQTT Settings                                               | 9 |
|   | 3.3    | Port-Specific MQTT Settings1                                | 0 |
|   | 3.4    | MQTT Client Configuration Data1                             | 0 |
| 4 | OPC U  | A Protocol Primer for Pepperl+Fuchs' ICE2/3 IO-Link Master1 | 3 |
| 5 | Client | and Server: OPC UA1                                         | 8 |
| 6 | Using  | an OPC UA Client to Connect to the IOLM Server              | 9 |
|   | 6.1    | IO-Link Master Tags3                                        | 0 |
|   | 6.2    | Additional Tips for UaExpert3                               | 3 |
|   | 6.3    | Contact Us                                                  | 4 |

# 1 Introduction

Pepperl+Fuchs has developed an innovative way to share IIoT and Industry 4.0 data from its sensors and other sensor or actuator systems through communication solutions including its IO-Link master, the ICE2 and ICE3 devices, or the ICRL Ethernet switch series. The ICE2 and ICE3 solutions embed IIoT protocols such as OPC UA and MQTT along with various REST APIs to enable automatic data sharing with or without PLC communication. The IIoT protocols described below can communicate simultaneously along with the industrial Ethernet protocols such as PROFINET, Ethernet/IP, or ModbusTCP.

Pepperl+Fuchs' ICE2 and ICE3 have the ability to communicate process-critical data with the PLC for real-time control and send the non-time-critical data via MQTT or OPC UA for

diagnostics, predictive maintenance, trending, and reporting. This ability is called MultiLink<sup>TM</sup>.

The graphic below illustrates how the protocols run concurrently and send process and sensor health data to multiple software systems. The software systems can be a cloud-enabled dashboard, on-premise SCADA or MES system, or a centralized Unified Name Space (UNS) software system.

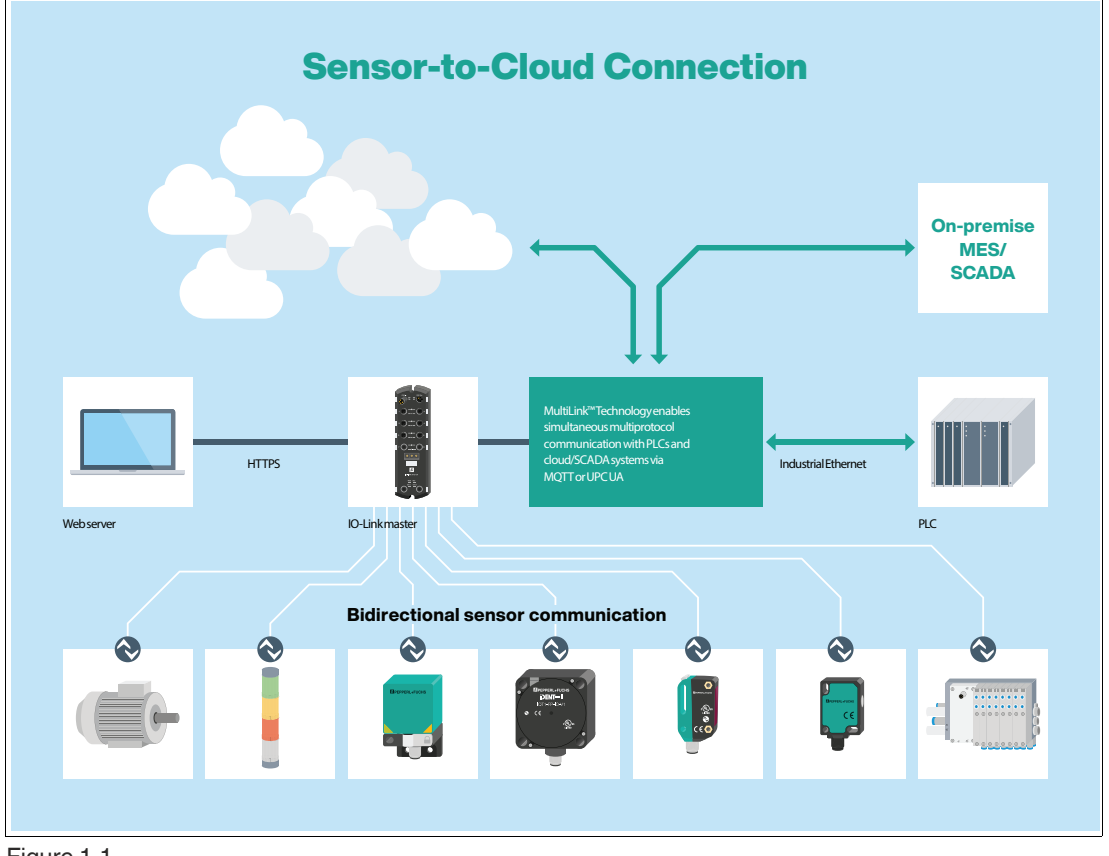

Figure 1.1

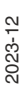

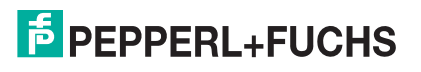

| The differences and | capabilities of | OPC UA and MQTT | are described in the | following table: |
|---------------------|-----------------|-----------------|----------------------|------------------|
|---------------------|-----------------|-----------------|----------------------|------------------|

|                      | OPC UA                                                        | MQTT                                            |
|----------------------|---------------------------------------------------------------|-------------------------------------------------|
| Communication Model  | Client/Server<br>Publish/Subscribe                            | Publish/Subscribe                               |
| Communication Method | Request/Response<br>Publish/Subscribe (based on<br>MQTT/AMQP) | Publish/Subscribe                               |
| Participants         | Identified<br>(Handshake during<br>connection)                | Unknown (Broker has no info about participants) |
| Relationship         | n:1 (Client/Server)<br>n:m (Pub/Sub)                          | n:m                                             |
| Data Update          | Cyclic and change-driven (for events and alarms)              | Change-driven                                   |
| Data Overhead        | High                                                          | Low                                             |
| Standardization      | High                                                          | Low                                             |
| Metadata             | Yes                                                           | No                                              |
| Security             | Integrated (Optional)                                         | Separate (On higher network level)              |
| Driving Industry     | Automation                                                    | IT                                              |

Table 1.1

Depending on the project application needs and its SCADA or MES control software capabilities, the customer can decide which protocol will work best. Flexibility and innovation are the driving principles behind Pepperl+Fuchs' Sensorik 4.0 strategy, which gives the customer control of their sensing and data-sharing requirements for automation applications.

This guide will provide the necessary understanding to enable the MQTT and OPC UA protocols within the embedded webserver on the ICE2 and ICE3 sensor edge gateway and its associated connection software called PortVision DX.

Additionally, Pepperl+Fuchs' IIoT Starter Kits contain everything that you need to integrate IO-Link technology into your system. The following diagrams illustrate the suggested connections and layout of the products included in the kits, making setup quick and easy.

2023-12

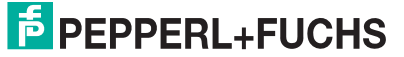

# 2 MQTT Protocol Primer

The ICE2 and ICE3 MQTT package provides a way to publish various data to an MQTT broker. MQTT is a simple publish-subscribe messaging protocol that is becoming popular for use within Industrial Internet of Things (IIoT) applications:

- http://mqtt.org
- wikipedia.org/wiki/MQTT

#### What makes MQTT different from industrial communication protocols?

It is a **lightweight** protocol that enables communication between devices and on-premise software and cloud-based solutions. The devices do not need a lot of processing power, making them small and inexpensive. These devices generate and send a limited amount of data and can be operated on low-quality networks. While industrial communication protocols tend to offer fast, real-time data transfer, MQTT does not.

The MQTT standard does not define any format for the published messages, but JSON has been almost universally adopted by the MQTT implementation in the IIoT area, so JSON has been implemented by PepperI+Fuchs for the ICE2 and ICE3 IO-Link master MQTT implementation.

Currently, most data is published "on-change" with a minimum interval of two seconds between updates. One exception to this publishing rule is that the ICE2 and ICE3 "uptime" message is sent at a fixed ten-second interval.

# How does the MQTT network architecture operate with the Pepperl+Fuchs ICE2 and ICE3?

MQTT's network architecture involves clients and a broker instead. Here, the client establishes a connection to the broker and transmits its internal data. The broker acts as a central clearing house for data and can be in the cloud or on a private server. It uses topics to organize the data sent by the client. For instance, ICE2 and ICE3 IO-Link masters have between eight to sixteen IO ports. Any data for a sensor connected to port 1 has "port 1" in its topic name. One of the topics Pepperl+Fuchs IO-Link masters publish, or send, is the IO-Link sensor's process data. When the IO-Link master publishes updates on a topic, the broker updates that information.

One of the most important operations the broker performs is it allows clients to subscribe to this data. An application that needs to use data from the distance sensor (think Pepperl+Fuchs' R200 optical sensor) connected to port 1 on the IO-Link master will simply subscribe to the "process data from port 1" topic. Data will then flow from the sensor to the customer's SCADA, MES, or Cloud dashboard application.

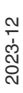

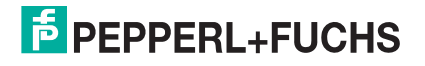

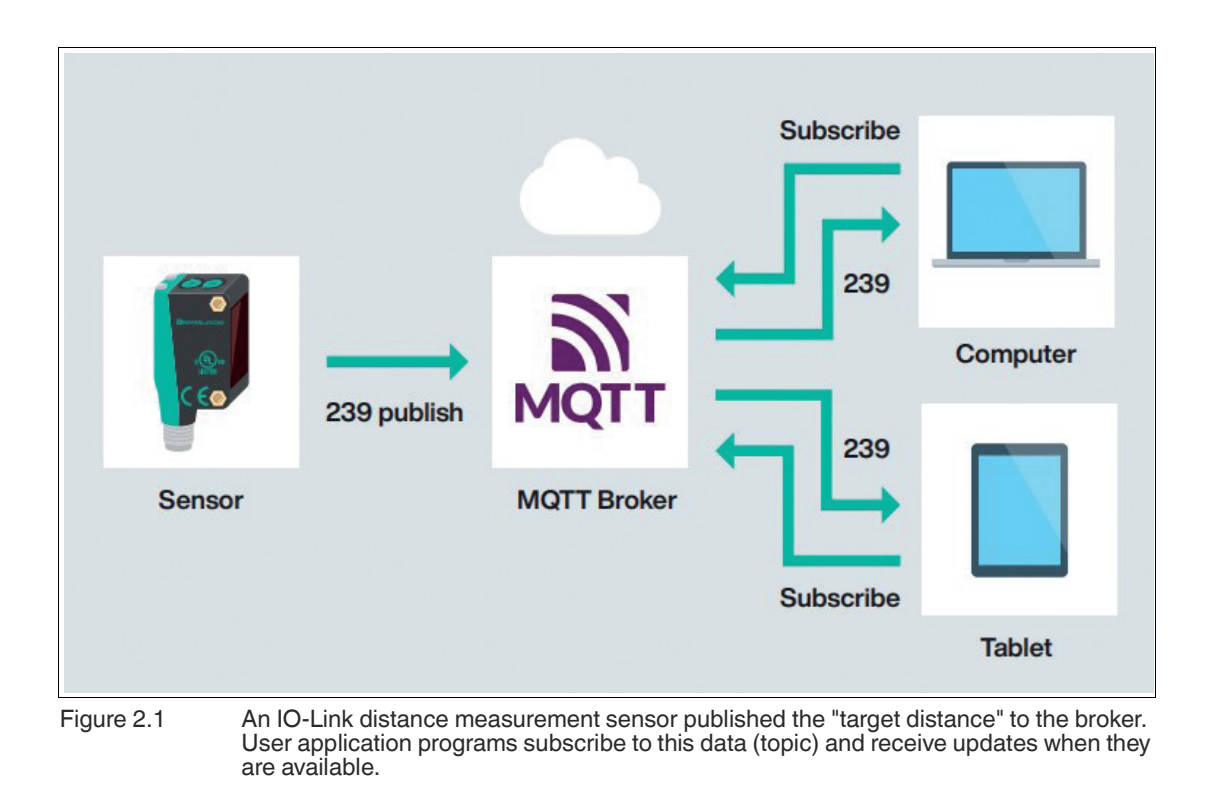

2023-12

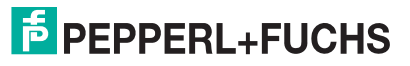

# 3 Configuring ICE2 / ICE3 Network Settings

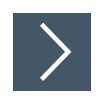

## Finding ICE2 / ICE3 in PortVision DX

- 1. Start PortVision DX and click Scan to scan the network for IO-Link masters.
- 2. Your master will populate under **Scan Results**. Once it has populated, double-click the device name to open the device properties window.

| Scan Refresh All Properties Save Lo                                                                                                    | d Upload Rebot V Program Contraction (Contraction Contraction Cont | ×                                |
|----------------------------------------------------------------------------------------------------|----------------------------------------------------------------------------------------------------|----------------------------------|
| <b>IO-LINK</b> MASTER                                                                                                    | General   Software Settings   Web Interface                                                                                                    | D-Link Master ICE2-8/0L G65L-V1D |
| sme : Device 9708.0000.13<br>Nice Model : ICE2-81026652Y1D<br>ral Number : 9708-0000.13<br>Address : 1009.05.1003.00173<br>Address : 1192166.1.27<br>floware : EtherNet,IP 1.5.45 | IPV                                                                                                    |                                  |
| e menu or toobar to add notes in                                                                                                    | Basic Information     Device Name : [Device 9708/0000     MAC Address : [00:00:31:08:C0F3     Senial Number : [9708:000013     Device Status : [071.UNE                                                                                                    | 13<br>IO-LINK MASTER             |
|                                                                                                    | - Network Settings<br>IP Mode : [DHCP IP<br>IP Address : 192 168 1<br>Subnet Mask : 255 .255 .255<br>Defaul Gateway : 192 .168 .1                                                                                                    | 277<br>.0<br>.1                  |

Figure 3.1 Device Properties window

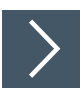

## **Network setup: DHCP**

- 1. In the Network Settings section of the Device Properties window, the **IP Mode** must be set to "**dhcp**." If yours is not, click the drop-down menu to change it. Then click the **Apply Changes** button.
- 2. Now that the IO-Link master is running DHCP IP mode, your router will assign it an IP address. Again, click **Scan** in PortVision DX to scan for the IO-Link master. Note its IP address, start a web browser, and open a page at that IP address. In the example, the IP address is

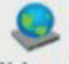

192.168.1.27. Alternatively, you can use the Webpage button in PortVision DX.

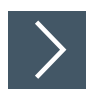

## Network setup: Static IP

1. In the Network Settings section of the Device Properties window, the **IP Mode** must be set to "static." If yours is not, click the drop-down menu to change it. Then click the **Apply Changes** button.

2023-12

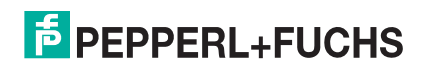

- 2. Now enter the static IP address, Subnet mask, and Gateway Address, and then click the **Apply Changes** button.
- 3. You will also need to enter the DNS1 and DNS2 on the web interface if your MQTT broker is using a server name (URL).
- 4. Click **Scan** in PortVision DX to scan for the IO-Link master. Note its IP address, start a web browser, and open a page at that IP address. In the example, the IP address is 192.168.1.27.

Alternatively, you can use the Webpage button in PortVision DX.

## 3.1 Configuring MQTT Protocol

To enable the MQTT publish and subscribe capability within Pepperl+Fuchs' ICE2 and ICE3 IO-Link masters, see the following configuration instructions.

## 3.2 MQTT Settings

You must also make sure that your IO-Link master has the right firmware to support MQTT. If your home screen lists MQTT as one of the supported protocols, you are ready to configure MQTT. If not, you will need to update a few internal files. Contact your Pepperl+Fuchs Sales support to obtain the latest firmware version if the firmware does not show MQTT capability.

|                                                                                                    | e 192.168.1.27/index.php/home                                                                     | ☆   |           |            | 0    |        |
|----------------------------------------------------------------------------------------------------|---------------------------------------------------------------------------------------------------|-----|-----------|------------|------|--------|
| pps 😲 University4Industr                                                                                  | y 🧧 P+F TALK (Main pa 🔖 Registration/Login 📙 Imported 🌼 FA Sales Details : Vi 👩 Pepperl+Fuchs Nor | F R | leport ar | n incident | t    |        |
| COMTROL Hon                                                                                               | e Diagnostics Configuration Advanced Attached Devices Support                                     | 1   | CE2-81    | DL-665L    | -VID | Logout |
|                                                                                                    |                                                                                                   |     |           |            |      |        |
| lome                                                                                                    |                                                                                                   |     |           |            |      |        |
|                                                                                                    |                                                                                                   |     |           |            |      |        |
| SYSTEM INFORMATION                                                                                        |                                                                                                   |     |           |            |      |        |
| SYSTEM INFORMATION<br>Host Name<br>Type Code                                                              | ICE2-810L-665L-V1D                                                                                |     |           |            |      |        |
| SYSTEM INFORMATION<br>Host Name<br>Type Code<br>Article Number                                            | ICE2-810L-665L-V1D<br>70104877                                                                    |     |           |            |      |        |
| SYSTEM INFORMATION<br>Host Name<br>Type Code<br>Article Number<br>Application Base                        | ICE2-830L-665L-V1D<br>70104877<br>EtherNet/IP 1.5.45                                              |     |           |            |      |        |
| SYSTEM INFORMATION<br>Host Name<br>Type Code<br>Article Number<br>Application Base<br>Supported Protocols | ICE2-8JOL-G65L-V1D<br>70104877<br>EtherNet/IP 1.5.45<br>EtherNet/IP, ModbusTCP, OPC (, MOTT       |     |           |            |      |        |

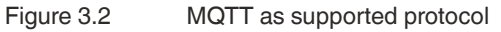

With MQTT supported, we will now configure MQTT and "tell" the IO-Link master everything it needs to know about the broker. In the web browser, click the **Configuration** menu, then select **MQTT**.

| I 192.168.1.27 IO-Link Master: M○ × +                                                                                        |                      |
|----------------------------------------------------------------------------------------------------|----------------------|
| ← → C <sup>①</sup> Not secure   192.168.1.27/MQTT/Settings                                                                   | * 🔤 🖸 Q Q            |
| 🔢 Apps 😲 University4Industry 💈 P+F TALK (Main pa 🔖 Registration/Login 📒 Imported 🔅 FA Sales Details : Vi 💈 Pepperl+Fuchs Nor | 鬝 Report an incident |
| CONTROL Home Diagnostics Configuration Advanced Attached Devices Support                                                     | ICE2-8IOL-G65L-V1D   |
| IO-LINK ETHERNET/IP MODBUS/TCP OPC UA MQTT NETWORK MISC LOAD/SAVE CLEAR SETTINGS                                             |                      |

Figure 3.3 Configuring MQTT

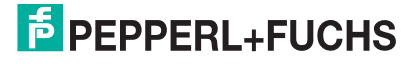

# 3.3 Port-Specific MQTT Settings

| MQTT PORT CONFIG                                 | PORT 1 | PORT 2  | PORT 3  |
|--------------------------------------------------|--------|---------|---------|
|                                                  | EDIT   | EDIT    | EDIT    |
| Process Data Publish Interval Min (100 - 999999) | 100 ms | 1000 ms | 1000 ms |
| Process Data Publish Interval Max (0 - 999999)   | 0 s    | 0 s     | 0 s     |
| PDO Write Enable                                 | enable | disable | disable |

#### Figure 3.4 MQTT settings

- **Process Data Publish Interval Min (100**–999999)specifies the rate the IO-Link master will publish port data when the data is changing faster than this rate. If you set this parameter to 100 ms, the IO-Link master will publish the process data every 100 ms, even though the data is changing at a faster rate.
- **Process Data Publish Interval Max (0**–999999) specifies the maximum time between two updates (i.e., a heartbeat). A value of 0 s indicates that updates are only published based on the process data changes. Any other number forces an update after this **Max Interval**, even if the process data has not changed.
- **PDO Write Enable** specifies whether writing output data is allowed at this point. In applications where MQTT is only used to read port data, PDO Write Enable "disable" is the right setting. If a PLC is used to write RFID tag data and a client application is only interested in logging the result of the read activity, this is the right setting. If the sensor configurations are managed via MQTT while the PLC is only using the sensor data to run logic and control, PDO Write Enable "enable" is likely the correct setting.

# 3.4 MQTT Client Configuration Data

#### **Global Configuration Settings**

| Name             | Туре    | Default | Description                                            |
|------------------|---------|---------|--------------------------------------------------------|
| MqttClientEnable | Enum    | Disable | enable/disable the<br>MQTT client (not<br>implemented) |
| MqttServerName   | String  |         | MQTT server host-<br>name or IPv4 address              |
| MqttServerPort   | Int     | 1883    | MQTT server port<br>(065535)                           |
| MqttUseTls       | Boolean | False   | Use SSL/TLS<br>encryption                              |
| MqttUsername     | String  |         | Username sent to<br>server for<br>authentication       |
| MqttPassword     | String  |         | Password sent to server for authentica-<br>tion        |
| MqttClientId     | String  |         | Client ID sent to<br>server when connect-<br>ing       |
| MqttTopicBase    | String  |         | Path prefix used for all publish messages              |
| MqttPubRetain    | Boolean | False   | Request that broker retain published messages          |

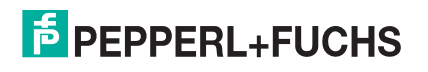

| Name                | Туре   | Default | Description       |
|---------------------|--------|---------|-------------------|
| MqttlsduWriteEnable | String | Disable | Enable ISDU write |

Table 3.1

#### **Per-Port Configuration Settings**

| Name               | Туре   | Default | Description      |
|--------------------|--------|---------|------------------|
| MqttPdoWriteEnable | String | Disable | Enable PDO write |

#### **ISDU Read/Write**

Since MQTT lacks intrinsic support for request/response semantics, ISDU read/write requests and responses are handled via a pair of topics:

- MqttTopicBase/port/n/isdu/request/client\_transaction\_id and
- MqttTopicBase/port/n/isdu/response/client\_transaction\_id

Requests for ISDU read/write are published by other clients to the "request" topic shown above. The client\_transaction\_id is an arbitrary string chosen by the requesting client and should be chosen to be unique. After the ISDU operation is completed, the IOLM will publish the response to the corresponding "response" topic (with the same client\_transaction\_id as the request).

#### **ISDU Request Payload**

| Name     | Туре    | Description                            |
|----------|---------|----------------------------------------|
| Ор       | String  | Required—must be "read" or<br>"write"  |
| Index    | Integer | Required                               |
| Subindex | Integer | Optional—defaults to 0 if not provided |

Fields specific to read requests:

| Name   | Туре   | Description                                                                                                    |
|--------|--------|----------------------------------------------------------------------------------------------------|
| Format | String | Optional—if present, it deter-<br>mines the format of the<br>returned read data in the<br>response. Should be one of<br>the following: "str", "raw", or<br>"unit." If not provided, read<br>data will be in all formats. |

Fields specific to write requests (exactly one of uint, raw, or str must be present):

| Name | Туре    | Description                                   |
|------|---------|-----------------------------------------------|
| Raw  | String  | Whitespace-delimited hex-<br>byte data string |
| Uint | Integer | Integer data value (requires len field)       |

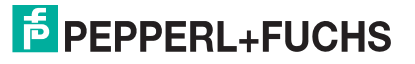

| Name | Туре    | Description                                                                                    |
|------|---------|------------------------------------------------------------------------------------------------|
| Str  | String  | UTF-8 data string (len field is optional)                                                      |
| Len  | Integer | Required for uint data;<br>optional for str data.<br>Controls number of data bytes<br>written. |

In a write request with str data and a len field, the string will be NULL-padded to the requested length before being written to the device.

#### **ISDU Response Payload**

The ISDU response payload is a JSON object with the fields described below:

| Name     | Туре    | Description                                                           |
|----------|---------|-----------------------------------------------------------------------|
| Ор       | String  | "Op" value from request                                               |
| Index    | Integer | "Index" value from request                                            |
| Subindex | Integer | "Subindex" value from request                                         |
| Status   | String  | String "OK" if the request was successful, otherwise an error message |

Fields specific to read response (one or more of raw, str, uint may be present)

| Name | Туре    | Description                                   |
|------|---------|-----------------------------------------------|
| Raw  | String  | Whitespace-delimited hex-<br>byte data string |
| Uint | Integer | Unsigned integer value                        |
| Str  | String  | UFT-8 string data                             |
| Len  | Integer | Number of bytes read                          |

#### **PDO Write**

PDO values may be written by publishing to MQTTTopicBase/port/n/pdowr. The payload may contain PDO data fields in one of two formats: raw or uint. Data in raw format must match the PDO length exactly. Data in uint format is supported only for PDO lengths of no more than four bytes. It may also contain a Boolean **valid** flag.

#### **Implementation Notes**

The Pepperl+Fuchs IO-Link master MQTT package is implemented using the Eclipse Paho C client (www.eclipse.org/paho/clients/c) libraryversion 1.3.0 (github.com/eclipse/paho.mqtt.c/tree/v1.3.0).

This concludes the MQTT portion on the Pepperl+Fuchs IO-Link master. The next section will provide connectivity guidance on OPC UA server and client information.

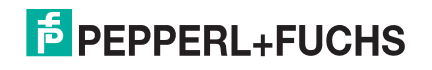

4

# OPC UA Protocol Primer for Pepperl+Fuchs' ICE2/3 IO-Link Master

How to Enable OPC UA on IO-Link Master

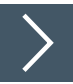

## **Ensure Compatibility**

- 1. Check the IO-Link master to confirm it has the following application base images installed:
  - EIP v1.5.0.1 or higher
  - PNIO v1.5.0.1 or higher
- 2. Check your software version using one of the following methods:

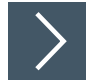

## Web Page Method

- 1. Ensure you are connected to the same network as your IOLM.
- 2. Type in the IP address of your IOLM.
- 3. The software version will display on the Home page of the IP address.

|                     | me Diagnostics Configuration Advanced |
|---------------------|---------------------------------------|
|                     |                                       |
| Home                |                                       |
|                     |                                       |
| SYSTEM INFORMATION  |                                       |
| Host Name           |                                       |
| Type Code           | ICE2-8IOL-G65L-V1D                    |
| Article Number      | 70104877                              |
| Application Base    | EtherNet/IP 1.6.20                    |
|                     |                                       |
| Supported Protocols | EtherNet/IP, ModbusTCP, OPC UA, MQTT  |

#### Figure 4.1

Software version information

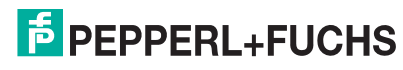

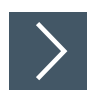

### **PortVision DX Method**

1. To check your software on PortVision DX, launch the application, left-click Scan once the IOLM is connected to the network, check the box labeled IO-Link Master / ICE2 / ICE3, and left-click Scan. Highlight the folder of the connected device. In the example below, the folder is named Scan Results [1/1].

| IPV                                 |   | Scan Results [1 / 1] |
|-------------------------------------|---|----------------------|
|                                     | ^ |                      |
| Use menu or toolbar to add notes in | ~ |                      |
| this area.                          | ~ |                      |

Figure 4.2 Scan results

2. The IO-Link master will appear on the bottom section of PortVision DX. Navigate to **Software Version** and confirm its EIP / PNIO is v1.5.0.1 or higher. Keep note of the IP address, as it will be used in the next step.

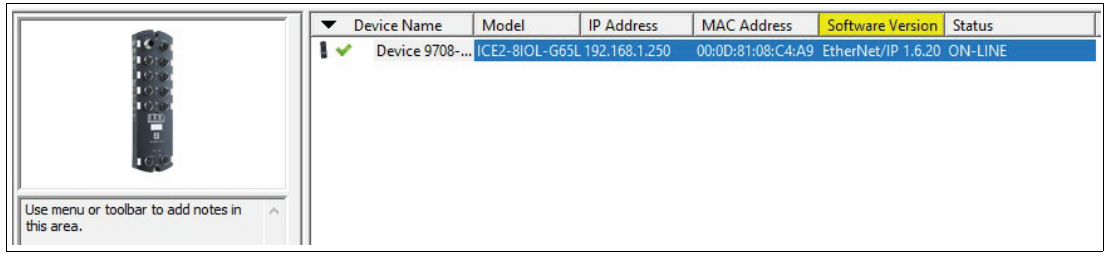

Figure 4.3 Softw

Software version information

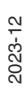

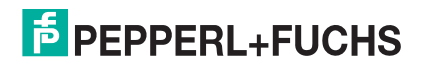

| $\mathbf{V}^{-}$ |
|------------------|
|                  |

Tip

#### Not the correct version?

Depending on when the IO-Link master was manufactured, you may need to send the IO-Link master to Pepperl+Fuchs for image updates, if below v1.5.0.1  $\,$ 

If you do NOT have PortVision DX, install it using this link:

Install PortVision DX

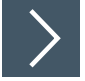

## Configuring

- 1. After confirming your software version is correct, open a web browser and enter the IO-Link master IP address.
- 2. Once loaded, click on Configuration, the OPC UA.
- 3. Click Edit for the OPC UA Configuration tab on the right side.

| COMTROL Home Diagnostics Configuration Advanced Att                   | ached Devices Support |                |         |           |                   |      |         |      |         |      |         | ICE2- | 0101-6651-V1D | .ogout 🔳 🔻 |
|-----------------------------------------------------------------------|-----------------------|----------------|---------|-----------|-------------------|------|---------|------|---------|------|---------|-------|---------------|------------|
| IO-LINK ETHERNET/IP MODBUS/TCP OPC UA MQTT NETWORK                    | MISC LOAD/SAVE        | CLEAR SETTINGS |         |           |                   |      |         |      |         |      |         |       |               |            |
| OPC UA Settings @                                                     |                       |                |         |           |                   |      |         |      |         |      |         |       |               |            |
| OPC UA PORT CONFIG                                                    | PORT 1                | PORT 2         | PORT 3  | EDIT      | PORT 4            | EDIT | PORT 5  | EDIT | PORT 6  | EDIT | PORT 7  | ЕОП   | PORT 8        | EDIT       |
| Allow OPC UA clients to write PDO data                                | disable               | disable        | disable |           | disable           |      | disable |      | disable |      | disable |       | disable       |            |
| OPC UA CONFIGURATION                                                  |                       |                |         |           |                   |      |         |      |         |      |         |       |               | EDIT       |
| OPC UA Server Enable                                                  |                       |                |         | disable   |                   |      |         |      |         |      |         |       |               |            |
| Work-around for faulty OPC UA clients that require unique browsenames |                       |                |         | disable   |                   |      |         |      |         |      |         |       |               |            |
| Show only currently selected process data groups                      |                       |                |         | disable   |                   |      |         |      |         |      |         |       |               |            |
| Allow OPC UA clients to write ISDU data                               |                       |                |         | disable   |                   |      |         |      |         |      |         |       |               |            |
| ApplicationName                                                       |                       |                |         |           |                   |      |         |      |         |      |         |       |               |            |
| ApplicationURI                                                        |                       |                |         |           |                   |      |         |      |         |      |         |       |               |            |
| Username                                                              |                       |                |         |           |                   |      |         |      |         |      |         |       |               |            |
| Password                                                              |                       |                |         | [password | empty]            |      |         |      |         |      |         |       |               |            |
| Server Certificate Source                                             |                       |                |         | None [end | ryption disabled] |      |         |      |         |      |         |       |               |            |
| Server Certificate                                                    |                       |                |         | [empty]   |                   |      |         |      |         |      |         |       |               |            |
| Server Private Key                                                    |                       |                |         | [empty]   |                   |      |         |      |         |      |         |       |               |            |
| Client Authentication Certificate #1                                  |                       |                |         | [empty]   |                   |      |         |      |         |      |         |       |               |            |
| Client Authentication Certificate #2                                  |                       |                |         | [empty]   |                   |      |         |      |         |      |         |       |               |            |

#### Figure 4.4 OPC UA settings

4. Open the drop-down menu and click enable for OPC UA Server Enable.

| OPC UA CONFIGURATION                                                  | CANCEL SAVE |
|-----------------------------------------------------------------------|-------------|
| OPC UA Server Enable                                                  | disable V   |
| Work-around for faulty OPC UA clients that require unique browsenames | disable     |
| Show only currently selected process data groups                      | disable 🗸   |
|                                                                       |             |

Figure 4.5 Enabling OPC UA server

#### **Additional Parameter Settings**

Depending on the software version, there will be different parameter settings for OPC UA. Below are the available options for OPC UA configuration:

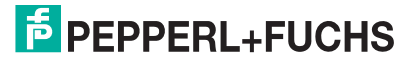

| COMTROL Home Diagnostics Configuration Advanced Atta                  | ched Devices Support |                |         |           |         |      |         |         |         | ICE2-8 | IOL-665L-V1D Le | gout |
|-----------------------------------------------------------------------|----------------------|----------------|---------|-----------|---------|------|---------|---------|---------|--------|-----------------|------|
| IO-LINK ETHERNET/IP MODBUS/TCP OPC UA MQTT NETWORK                    | MISC LOAD/SAVE       | CLEAR SETTINGS |         |           |         |      |         |         |         |        |                 | _    |
| OPC UA Settings @                                                     |                      |                |         |           |         |      |         |         |         |        |                 |      |
| OPC UA PORT CONFIG                                                    | PORT 1               | PORT 2         | PORT 3  |           | PORT 4  |      | PORT 5  | PORT 6  | PORT 7  |        | PORT 8          |      |
|                                                                       |                      |                | )IT     |           |         | EDIT |         | DIT     |         |        |                 |      |
| Allow OPC UA clients to write PDO data                                | disable              | disable        | disable |           | disable |      | disable | disable | disable |        | disable         |      |
| OPC UA CONFIGURATION                                                  |                      |                |         |           |         |      |         |         |         |        | CANCEL S        | AVE  |
| OPC UA Server Enable                                                  |                      |                |         | disable 🗸 |         |      |         |         |         |        |                 |      |
| Work-around for faulty OPC UA clients that require unique browsenames |                      |                |         | disable 🗸 |         |      |         |         |         |        |                 |      |
| Show only currently selected process data groups                      |                      |                |         | disable 🗸 |         |      |         |         |         |        |                 | _    |
| Allow OPC UA clients to write ISDU data                               |                      |                |         | disable 🗸 |         |      |         |         |         |        |                 |      |

Figure 4.6 OPC UA configuration options

The following table provides information for OPC UA Configuration Settings:

| Options                                                                                        | OPC UA Configuration Descriptions                                                                                                    |
|------------------------------------------------------------------------------------------------|----------------------------------------------------------------------------------------------------|
| OPC UA PORT CONFIGURATION                                                                      |                                                                                                    |
| Allow OPC UA clients to write PDO data<br>(Default = disable)                                  | Determines whether OPC UA clients are<br>allowed to write PDO data to the IO-Link<br>devices                                                                                                    |
| OPC UA CONFIGURATION                                                                           |                                                                                                    |
| Allow OPC UA clients to write PDO data<br>(Default = disable)                                  | This option controls whether or not the OPC UA server runs on the IO-Link master.                                                                                                    |
| Workaround for faulty OPC UA clients that<br>require unique browsenames<br>(Default = disable) | Enables an alternative set of browsenames<br>where each node's browsename is unique.<br>Normally only browsepaths are required to be<br>unique.                                                                                                    |
| Show only currently selected process data<br>groups<br>(Default = disable)                     | Some slaves have multiple possible layouts for<br>PDI/PDO data, and the user selects the active<br>layout when configuring the slave device. If<br>this option is set to "enable", then only the<br>currently active PDI/PDO layout will be<br>present in the OPC UA object tree. If this<br>option is "disable" (the default) the OPC UA<br>object tree will contain all possible PDI/PDO<br>layouts, and the OPC UA client must select the<br>correct one. |
| Allow OPC UA clients to write ISDU data<br>(Default = disable)                                 | Determines whether OPC UA clients are allowed to write ISDU data to the IO-Link devices.                                                                                                    |

To check the number of TCP connections, click on **Diagnostics I OPC UA**.

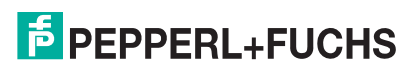

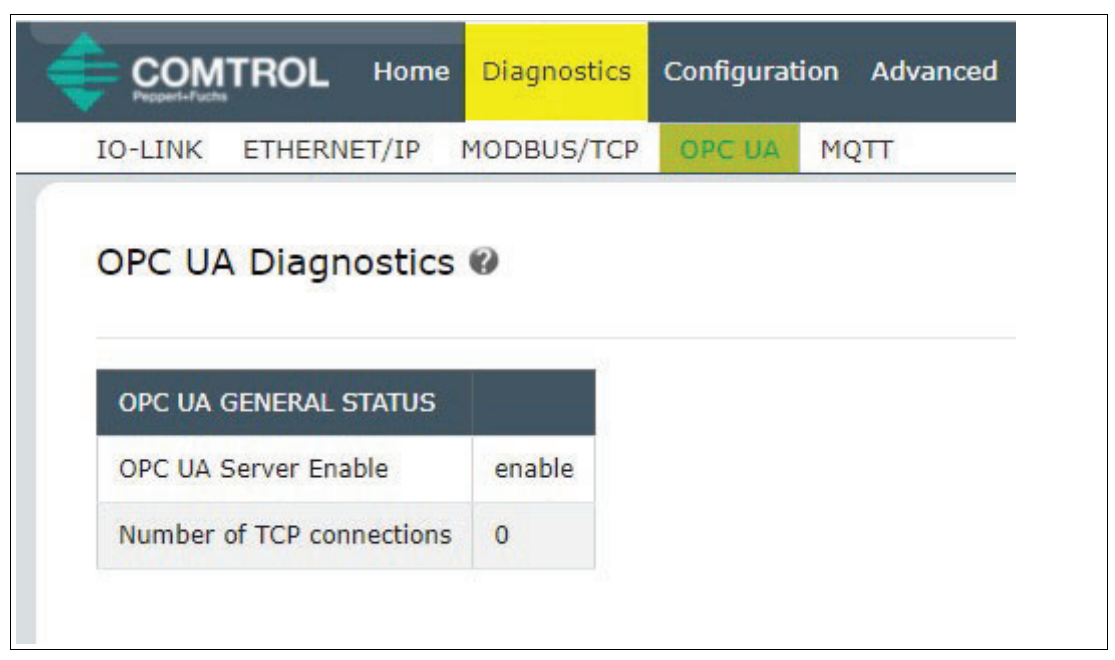

Figure 4.7 Diagnostics window

If you have a connection (after completion of next section), this page will display:

| Peppert-Fuchs             |                                                                                                    |
|---------------------------|----------------------------------------------------------------------------------------------------|
| O-LINK ETHERNET/IP N      | MODBUS/TCP OPC UA MQTT                                                                                                    |
| OPC UA Diagnostics        | 0                                                                                                    |
| OPC UA GENERAL STATUS     |                                                                                                    |
| OPC UA Server Enable      | enable                                                                                                    |
| Number of TCP connections | 1                                                                                                    |
| TCP connection #1         | <pre>192.168.1.251:52577 id: 25 state: ESTABLISHED channel mode: NONE 1 session:     id: {7636B2AC-59BF-2018-EF5E85C8CA0C3073}     name: 'urn:1812USD101:UnifiedAutomation:UaExpert'     activated: 1     subscriptions:         id=2: 1 monitored items     client:         app: 'urn:1812USD101:UnifiedAutomation:UaExpert'         product: 'urn:UnifiedAutomation:UaExpert'         name: 'UnifiedAutomation:UaExpert'         name: 'UnifiedAutomation:UaExpert'</pre> |

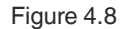

Diagnostics window with TCP connection displayed

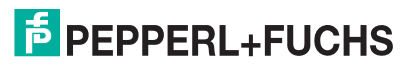

# 5 Client and Server: OPC UA

Before you connect to the client, review the following summary of how our IO-Link master communicates with your OPC UA client of choice.

#### **Overview**

The IO-Link master acts as the OPC UA server. The OPC UA client can be your choice of either HMI, SCADA, or a PC application. Once the client is ready for the server, you will be required to enter an Endpoint to access the server, such as typing in the IP address of the server. Your client connects to the OPC UA server's endpoint to communicate. Pepperl+Fuchs does not use a Discovery Server between the client and server.

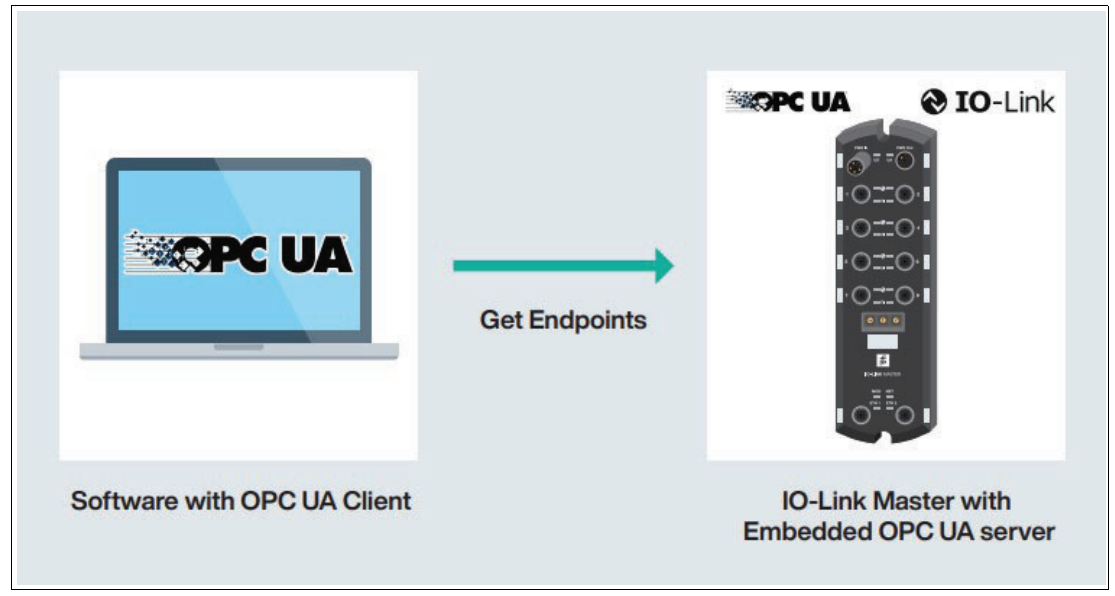

Figure 5.1 OPC UA server connection

The design behind the connection isn't important at this time; however, it helps explain how your IO-Link master is working behind the scenes.

In order to start viewing tags and data from your IO-Link master, you'll need to choose your OPC UA client. For this document, UaExpert will be the example program.

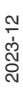

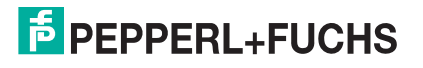

# Using an OPC UA Client to Connect to the IOLM Server

The material presented is solely for educational purposes to show the connection(s) between the OPC UA client, OPC UA server, and sensors/actuators.

UaExpert will be the example application for the OPC UA client—it's free to download and quick to use. To download UaExpert, use this link:

https://www.unified-automation.com/downloads/undefined

You will need to create an account before downloading and you will be prompted to enter additional information when opening the application for the first time.

There are two method that can be used to connect to the server:

- **Method One** is for general OPC UA client connections;
- Method Two is designed specifically for UaExpert.

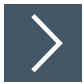

6

#### Method One: Connecting with OPC Clients

1. Once you have UaExpert (or your OPC UA client of choice) downloaded, your starting client will appear like the image below. You may have to drag some windows around to get the same exact appearance.

| Unified Automation UaExpert - The OPC Unifie                                                                                                    | d Architecture C                                         | Client - NewProject                                                                                                    |                         |              |       |          |                                   |            |                             | - | Ø X        |
|----------------------------------------------------------------------------------------------------|----------------------------------------------------------|----------------------------------------------------------------------------------------------------|-------------------------|--------------|-------|----------|-----------------------------------|------------|-----------------------------|---|------------|
| File View Server Document Settings H                                                                                                    | lelp                                                     |                                                                                                    |                         |              |       |          |                                   |            |                             |   |            |
| D 🖉 🗖 🖸 💽 🔶 🗢 🔅                                                                                                    | × % 2                                                    | ) R X 🖵                                                                                                    |                         |              |       |          |                                   |            |                             |   |            |
| Project                                                                                                    | đ×                                                       | Data Access View                                                                                                    |                         |              |       |          |                                   | 6          | Attributes                  |   | đ×         |
| <ul> <li>✓ I Project</li> <li>Ø Servers</li> <li>✓ ID Documents</li> <li>Ø Data Access View</li> </ul>                                                                                                    |                                                          | # Server                                                                                                    | Node Id                 | Display Name | Value | Datatype | jource Timestamp Server Timestamp | Statuscode | Attribute Value             |   | 0          |
| Address Share                                                                                                    | A ×                                                      |                                                                                                    |                         |              |       |          |                                   |            | Deferences                  |   | A ×        |
|                                                                                                    |                                                          |                                                                                                    |                         |              |       |          |                                   |            | 😏 🧹 🚓 🏶 Forward 🔻           |   | 0          |
|                                                                                                    |                                                          |                                                                                                    |                         |              |       |          |                                   |            | Paference Target DiployAlmo |   |            |
| Log                                                                                                    |                                                          |                                                                                                    |                         |              |       |          |                                   |            |                             |   | <i>6</i> × |
| ¥ 🗊                                                                                                    |                                                          |                                                                                                    |                         |              |       |          |                                   |            |                             |   |            |
| Timestamp         Source         Server           8/10/2021 9:14         UaExpert           8/10/2021 9:14         UaExpert           8/10/2021 9:14         UaExpert                                                                                                    | Message<br>Loaded E<br>Loaded N<br>Loaded P<br>Loaded In | i<br>Svents Plugin (Static Plugin)<br>Method Plugin (Static Plugi<br>Performance Plugin (Static F<br>mage Viewer Plugin (Static | i)<br>Yugin)<br>Plugin) |              |       |          |                                   |            |                             |   | ^          |
| 8/10/2021 9:14 UaExpert                                                                                                    | Loaded S                                                 | Server Diagnostic Plugin (Sta                                                                                                   | tic Plugin)             |              |       |          |                                   |            |                             |   |            |
| 8/10/2021 9:14: UaExpert                                                                                                    | Loaded D                                                 | 3DS Push Plugin (Static Plug                                                                                                    | in)                     |              |       |          |                                   |            |                             |   |            |
| 8/10/2021 9:14 UaExpert                                                                                                    | Loaded F                                                 | ile Transfer Plugin (Static Pl                                                                                                  | ugin)                   |              |       |          |                                   |            |                             |   |            |
| 8/10/2021 9:14: UaExpert<br>8/10/2021 9:14: UaExpert                                                                                                    | Loaded X<br>UaExpert                                     | t is ready to use.                                                                                                    | Lotatic Plugin)         |              |       |          |                                   |            |                             |   | ~          |
| hanne and a second second seco |                                                          |                                                                                                    |                         |              |       |          |                                   |            |                             |   |            |

Figure 6.1 OPC UA client dashboard

2. Next, find your "add server" option. In UA Expert, that will be located in the top left under Server. Select Add.

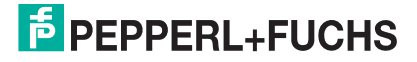

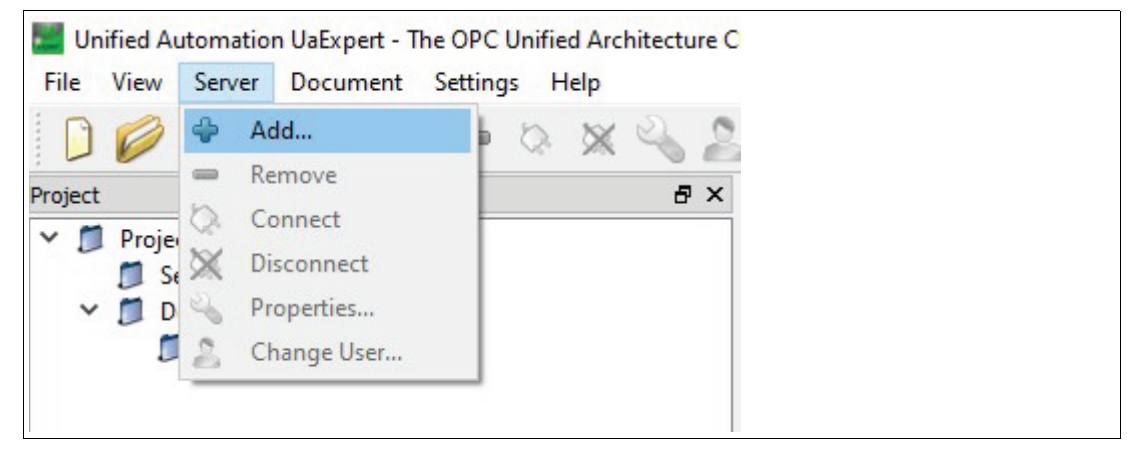

3. This will be your endpoint to connect to the server. When working with OPC via TCP, choose the **opc.tpc** option.

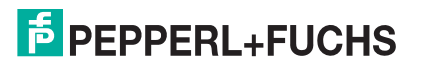

|                                                                                                    |                  | ?    | ×   |  |
|----------------------------------------------------------------------------------------------------|------------------|------|-----|--|
| onfiguration Name                                                                                                    |                  |      |     |  |
| Discovery Advanced                                                                                                    |                  |      | 1.5 |  |
| Endpoint Filter: opc.tcp                                                                                                    |                  |      | -   |  |
| No Filter                                                                                                    |                  |      |     |  |
| V R Local http                                                                                                    |                  |      |     |  |
| > 🔮 Microsore remman service                                                                                                   | 3                |      | -   |  |
| > 👰 Microsoft Windows Netwo                                                                                                    | ork              |      |     |  |
| > 👮 Web Client Network                                                                                                    |                  |      |     |  |
| ✓                                                                                                    |                  |      |     |  |
| 🔶 < Double click to Add Rev                                                                                                    | erse Discovery > |      |     |  |
| <ul> <li>Custom Discovery</li> </ul>                                                                                           |                  |      |     |  |
| 🔷 🕈 < Double click to Add Serv                                                                                                 | /er >            |      |     |  |
|                                                                                                    |                  |      |     |  |
|                                                                                                    |                  |      |     |  |
| Authentication Settings                                                                                                    |                  |      |     |  |
| Authentication Settings                                                                                                    |                  |      |     |  |
| Authentication Settings<br>Anonymous<br>Username                                                                               | s                | tore |     |  |
| Authentication Settings   Authentication Settings   Anonymous  Username Password                                               | S                | tore |     |  |
| Authentication Settings   Anonymous  Username Password  Certificate                                                            | S                | tore |     |  |
| Authentication Settings   Anonymous  Username Password  Certificate Private Key                                                | S                | tore |     |  |
| Authentication Settings   Authentication Settings  Anonymous  Username Password  Certificate Private Key                       | S                | tore |     |  |
| Authentication Settings  Authentication Settings  Anonymous  Username Password  Certificate Private Key  Connect Automatically |                  | tore |     |  |

4. Discover the server through the UA Client. Double-click on <Double click to Add Server...> under the Custom Discovery tab.

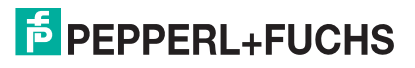

| Configuration Na                                                                                                    | me                                                                                                    |                                                                 |             |       |   |
|----------------------------------------------------------------------------------------------------|----------------------------------------------------------------------------------------------------|-----------------------------------------------------------------|-------------|-------|---|
| Discovery                                                                                                    | Advanced                                                                                                    |                                                                 |             |       |   |
| Endpoint Filter                                                                                                    | opc.tcp                                                                                                    |                                                                 |             |       | • |
| <ul> <li>Q Loca</li> <li>&gt; Q Loca</li> <li>&gt; Q Loca<!--</td--><td>I<br/>I Network<br/>Microsoft Termin<br/>Microsoft Windo<br/>Web Client Netw<br/>erse Discovery<br/>&lt; Double click to<br/>tom Discovery<br/>&lt; Double click to</td><td>al Services<br/>ws Network<br/>ork<br/>Add Reverse I<br/>Add Server</td><td>Discovery &gt;</td><td></td><td></td></li></ul> | I<br>I Network<br>Microsoft Termin<br>Microsoft Windo<br>Web Client Netw<br>erse Discovery<br>< Double click to<br>tom Discovery<br>< Double click to | al Services<br>ws Network<br>ork<br>Add Reverse I<br>Add Server | Discovery > |       |   |
| ⊘ Rece                                                                                                    | ouble Cli                                                                                                    | )<br>ck                                                         |             |       |   |
| Authentica                                                                                                    | ouble Cli<br>tion Settings<br>mous                                                                                                    | ck                                                              |             |       |   |
| Authentica<br>O<br>Authentica<br>O<br>Passw                                                                                                    | ouble Cli<br>tion Settings<br>mous<br>arme<br>ord                                                                                                    | ck                                                              |             | Store |   |
| Authentica<br>Authentica<br>Authentica<br>O<br>Passw<br>Certific<br>Private                                                                                                    | ouble Cli<br>tion Settings<br>mous<br>ame<br>ord                                                                                                    | ck                                                              |             | Store | 1 |

5. Enter the URL of your IO-Link master and click **OK**.

| Enter URL                                                          | ?              | ×            |
|--------------------------------------------------------------------|----------------|--------------|
| Enter the URL of a computer with discov<br>opc.tcp://192.168.1.250 | ery service ru | unning:<br>~ |
| OK                                                                 | Can            | cel          |

6. Double-click the IP address you just added. Then double-click the endpoint name. Since the master has not yet been named within the OPCUA Configuration tab via the Web Server, it is simply named (opc.tcp).

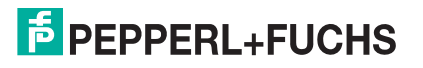

| Discovery Advanced                                                                                                    |                    |  |
|----------------------------------------------------------------------------------------------------|--------------------|--|
| Endpoint Filter: opc.tcp                                                                                                    | -                  |  |
| 🔍 Local                                                                                                    |                    |  |
| ✓                                                                                                    |                    |  |
| > 👷 Microsoft Terminal Serv                                                                                                    | ices               |  |
| > Microsoft Windows Net                                                                                                    | twork              |  |
| > 🥑 Web Client Network                                                                                                    |                    |  |
| <ul> <li>Keverse Discovery</li> <li>Double click to Add 5</li> </ul>                                                                                                    | Discussion N       |  |
| Custom Discovery                                                                                                    | everse Discovery > |  |
| Souple click to Add S                                                                                                    | erver >            |  |
| opc.tcp://192.168.1.250                                                                                                    |                    |  |
| (anoten)                                                                                                    |                    |  |
| / (opcacp)                                                                                                    |                    |  |
| Recently Used                                                                                                    |                    |  |
| Recently Used                                                                                                    |                    |  |
| © Recently Used                                                                                                    | L <sub>❷</sub>     |  |
| © Recently Used                                                                                                    | 2<br>Double Click  |  |
| Recently Used      Double Click                                                                                                    | Double Click       |  |
| Recently Used      Double Click      Authentication Settings                                                                                                    | Double Click       |  |
| Copcreps     Recently Used      Double Click      Authentication Settings      Anonymous                                                                                                    | Double Click       |  |
| Copered      Copered      Copered | Double Click       |  |
| Authentication Settings     Username                                                                                                    | Double Click       |  |
| Copered      Copered      Copered | Double Click       |  |
| Copered      Copered      Copered | Double Click       |  |
| Certificate                                                                                                    | Double Click       |  |
| Certificate     Private Key                                                                                                    | Double Click       |  |
| Certificate     Private Key                                                                                                    | Double Click       |  |

7. Replace the hostname of the connected endpoint with the IP address of the master. Click **Yes** to continue.

| Repla | aced Hostname X                                                                                                    |
|-------|----------------------------------------------------------------------------------------------------|
| ?     | The hostname of the discovery URL used to call GetEndpoints () was replaced by the hostname used to call FindServers (192.168.1.250). Do you also want to replace the hostnames of the EndpointURLs with this hostname? |
|       | Yes No                                                                                                    |

8. Double-click the lock symbol to connect.

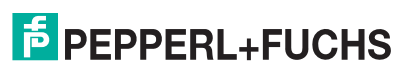

|                                                                                                    |                                                                                                    |                                                                                    | r                 | ^ |
|----------------------------------------------------------------------------------------------------|----------------------------------------------------------------------------------------------------|------------------------------------------------------------------------------------|-------------------|---|
| onfiguration N                                                                                                    | ame                                                                                                    |                                                                                    |                   |   |
| Discovery                                                                                                    | Advanced                                                                                                    |                                                                                    |                   |   |
| Endpoint Filte                                                                                                    | opc.tcp                                                                                                    |                                                                                    |                   | • |
| <ul> <li>Loc</li> <li>Loc</li></ul> | al Network<br>Microsoft Terr<br>Microsoft Win<br>Meb Client Ne                                                                                                | ninal Services<br>dows Network<br>twork                                            |                   |   |
| <ul> <li>✓ ⊕</li> <li>✓ ⊕</li> <li>✓ ⊕</li> <li>✓ </li> <li>✓ </li>     &lt;</ul>                         | Couble click<br>tom Discovery<br>> Double click<br>opc.tcp://192.<br>(opc.tcp)<br>(opc.tcp)<br>None<br>ently Used                                             | to Add Reverse I<br>to Add Server 3<br>168.1.250<br>None (uatcp-ua<br>Double Click | oiscovery >       | > |
| <ul> <li>Authentic</li> <li>Anon</li> </ul>                                                                                                    | Couble click<br>tom Discovery<br>> Double click<br>opc.tcp://192.<br>(opc.tcp)<br>> None<br>ently Used<br>ation Settings<br>mous                              | to Add Reverse I<br>to Add Server 3<br>168.1.250<br>None (uatcp-ua<br>Double Click | ><br>sc-uabinary) | > |
| <ul> <li>Authentic</li> <li>Authentic</li> <li>Anon</li> <li>Userr</li> <li>Passv</li> </ul>                                                                                                    | Couble click<br>tom Discovery<br>Couble click<br>opc.tcp://192.<br>Copc.tcp://192.<br>Copc.tcp:<br>None<br>ently Used<br>ation Settings<br>mous<br>ame<br>ord | to Add Reverse I<br>to Add Server ><br>168.1.250<br>None (uatcp-ua<br>Double Click | sc-uabinary)      | > |

9. The server is now connected! A blank name for the connection is acceptable, but may be renamed by right-clicking the connection icon, going into **Properties**, and changing the **Configuration Name** field. In the example below, the connection was named "**Test1**."

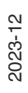

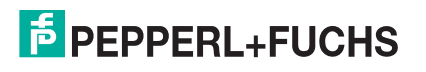

| U 🖉 🖸 🔟 🔛 🚰 🦳 🗸                                                                                          | * 🔺 🔧 🚵<br>= v |          |         |              |       |          |
|----------------------------------------------------------------------------------------------------|----------------|----------|---------|--------------|-------|----------|
| <ul> <li>Project</li> <li>Servers</li> <li>Test1</li> <li>Documents</li> <li>Data Access View</li> </ul> |                | # Server | Node Id | Display Name | Value | Datatype |
| Idress Space<br>No Highlight<br>Root<br>Objects<br>Solution<br>Solution<br>Types<br>Views                | 8 ×            |          |         |              |       |          |

#### **Additional Steps:**

- 1. If your server and client are not connected yet, please continue to the next page
- 2. If you have successfully connected, see "Viewing Tags and Data on the Client" on page 26 to view tags inside your OPC UA client.
- 3. If you want to find a specific tag, see "How to Read Tag Values: Practical Application" on page 30.

#### Method Two: Connecting with UaExpert

If the server did not connect, try another strategy, such as inputting the Endpoint URL directly for the server. In this case, opc.tcp is needed in front of the IO-Link master's IP address. You can find this on the **Advanced** tab for "**Add Server**." This **will** directly connect you to the OPC UA server for your IO-Link master. A configuration name is needed to connect using this method.

#### Note

Ē

You may have to type "port:4840" after the IP address.

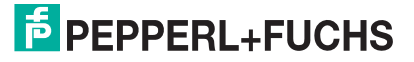

|                         |                         | ? ×   |  |
|-------------------------|-------------------------|-------|--|
| figuration Name Test1   |                         |       |  |
| scovery Advanced        |                         |       |  |
| Server Information      |                         |       |  |
| Endpoint Url            | opc.tcp://192.168.1.250 |       |  |
| Reverse Connect         |                         |       |  |
| Security Settings       |                         |       |  |
| Security Policy         | None                    | -     |  |
| Message Security Mode   | None                    | •     |  |
| Authentication Settings |                         |       |  |
| Anonymous               | 10                      |       |  |
| Username                | S                       | Store |  |
| Password                |                         |       |  |
| Certificate             |                         |       |  |
| Private Key             |                         |       |  |
| Session Settings        |                         |       |  |
| Session Name            |                         |       |  |

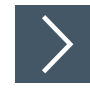

# Viewing Tags and Data on the Client

After successfully connecting your client and server, you can now start viewing your tags and data in the client, using the following steps:

2023-12

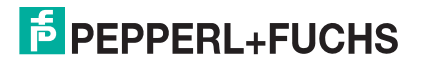

1. Look for **IOLM** in the Address Space on the left side. The Address Space will provide all the IDs, Cycle Times, ISDU, POI information, and additional tags. Use the drop-down icon to view an expanded look as shown below:

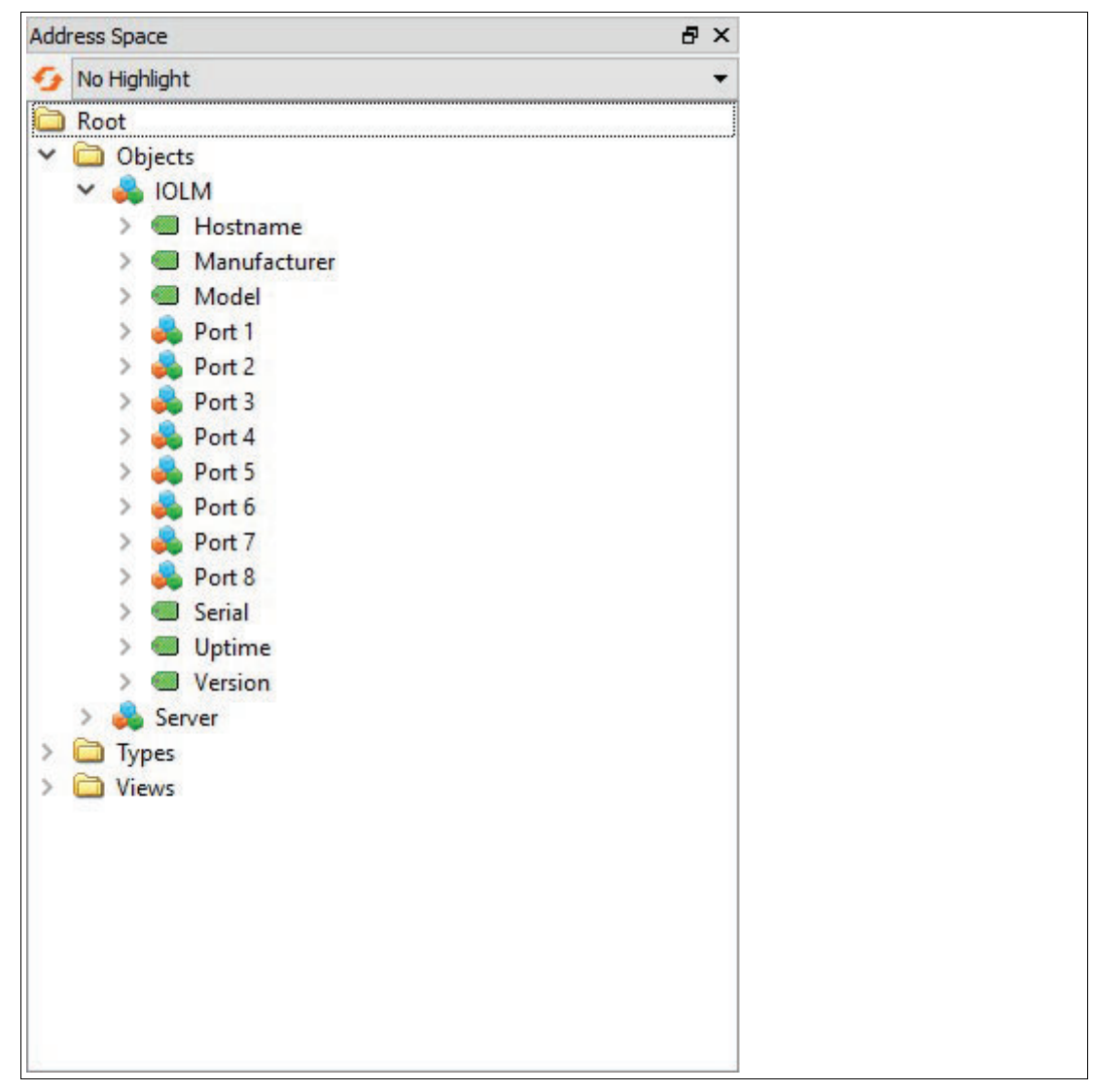

2. Expand one of your **Ports** that a sensor is attached to. In this example, a Pepperl+Fuchs Diffuse mode photoelectric sensor (OBD1400-R200-2EP-IO-V1) is attached to Port 3. To view data, the IODD files for the device in use MUST be uploaded to the web server.

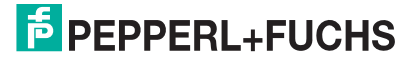

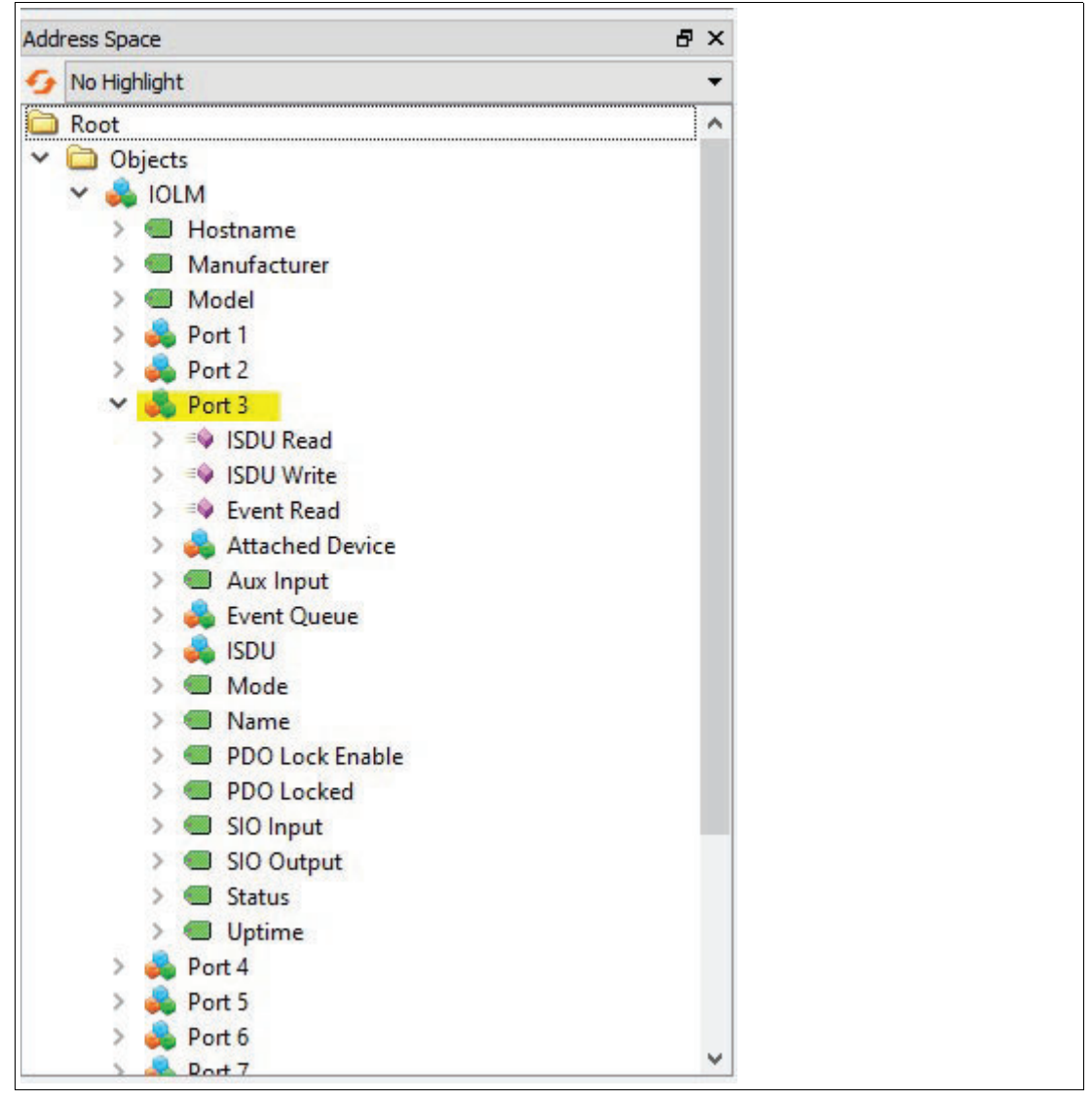

**3.** Expand **Attached Device**. This will be the destination for all your tags you want to view on your OPC UA client for that specific port.

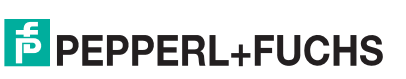

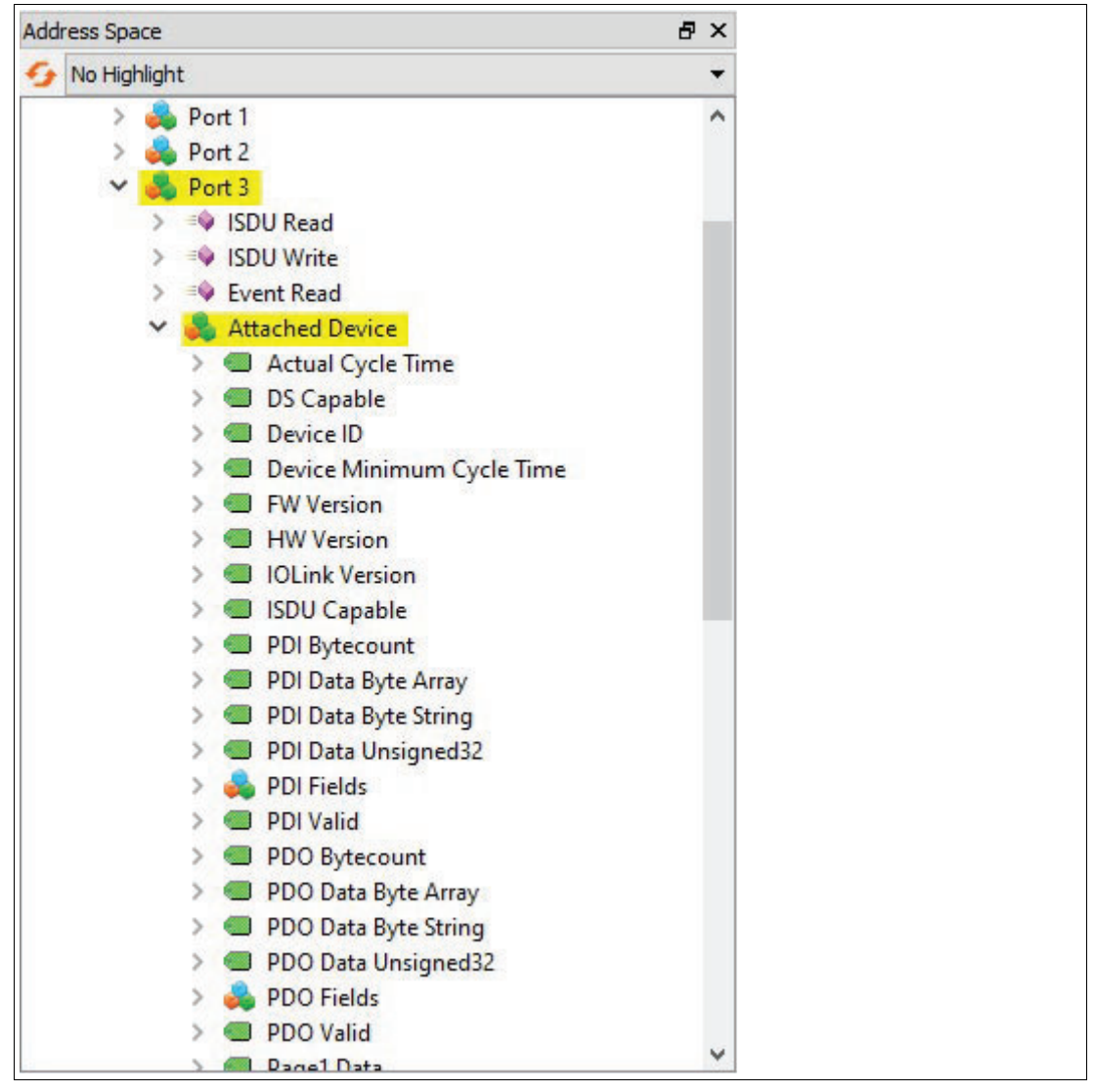

4. Now, you can explore the different tags and view any data you wish to select. To test if the IO-Link master is properly working with its respective sensor(s), click on Vendor Name tag (left side), then look over on the Attributes (right side). Under Value, the Vendor Name of our device (Pepperl+Fuchs) for the port confirms that the client, server, and port are all communicating—you can now freely view the data for any tag.

2023-12

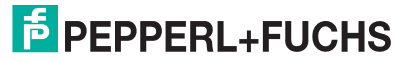

| Project                       | @ × | Data A | ccess View |         |              |       |          |                                   |            | Attributes                 |                                     | 8 × |
|-------------------------------|-----|--------|------------|---------|--------------|-------|----------|-----------------------------------|------------|----------------------------|-------------------------------------|-----|
| Y D Project                   |     | =      | Server     | Node Id | Display Name | Value | Detetype | jource Timestams Server Timestams | Statuscode | 6 V C @                    |                                     | 0   |
| ✓                             |     |        |            |         |              |       |          |                                   |            | Attribute                  | Value                               | ^   |
| Test1                         |     |        |            |         |              |       |          |                                   |            | Autobale                   | Portage (constraints (constraints)) |     |
| ✓                             |     |        |            |         |              |       |          |                                   |            | Accessrenceons             | BadAttributeicinvalid (0x60530000)  |     |
| 📁 Data Access View            |     |        |            |         |              |       |          |                                   |            | SourceTimertamo            | 12/31/1960 7-16-59 831 DM           |     |
|                               |     |        |            |         |              |       |          |                                   |            | SourceDicoseconds          | 0                                   |     |
|                               |     |        |            |         |              |       |          |                                   |            | ServerTimestamo            | 12/31/1969 7:16:59 831 PM           |     |
|                               |     |        |            |         |              |       |          |                                   |            | ServerPicoseconds          | 0                                   |     |
|                               |     |        |            |         |              |       |          |                                   |            | StatusCode                 | Good (0x00000000)                   |     |
| Address Space                 | 5 × |        |            |         |              |       |          |                                   |            | Value                      | Pepperl+Fuchs                       |     |
| G No Highlight                | -   |        |            |         |              |       |          |                                   |            | ✓ DataType                 | String                              |     |
| Y 齃 Attached Device           | ^   |        |            |         |              |       |          |                                   |            | NamespaceIndex             | 0                                   |     |
| > 💷 Actual Cycle Time         |     |        |            |         |              |       |          |                                   |            | IdentifierType             | Numeric                             |     |
| > 💷 DS Capable                |     |        |            |         |              |       |          |                                   |            | Identifier                 | 12 [String]                         |     |
| >   Device ID                 |     |        |            |         |              |       |          |                                   |            | ValueRank                  | -1 (Scalar)                         |     |
| > I Device Minimum Cycle Time |     |        |            |         |              |       |          |                                   |            | ArrayDimensions            | Unitse Array(-1)                    | _   |
| > 💷 FW Version                |     |        |            |         |              |       |          |                                   |            | Urent creater and          | CurrentRead                         |     |
| > 💷 HW Version                |     |        |            |         |              |       |          |                                   |            | Gieroccenteren             | Continuous                          | v   |
| > 💷 IOLink Version            |     |        |            |         |              |       |          |                                   |            | References                 |                                     | 8 × |
| > 💷 ISDU Capable              |     |        |            |         |              |       |          |                                   |            | G - A Ge Forward           | ÷                                   | 0   |
| > 💷 PDI Bytecount             |     |        |            |         |              |       |          |                                   |            | Defenses Trees 0           | inde Mana                           |     |
| > III PDI Data Byte Array     |     |        |            |         |              |       |          |                                   |            | Kelefence larger b         | spiayivanie                         |     |
| > III PDI Data Byte String    |     |        |            |         |              |       |          |                                   |            | Has lypeDefinitu. BaseData | WanableType                         |     |
| > I PDI Data Unsigned32       |     |        |            |         |              |       |          |                                   |            |                            |                                     |     |
| > 🚜 PDI Fields                |     |        |            |         |              |       |          |                                   |            |                            |                                     |     |
| > 💷 PDI Valid                 |     |        |            |         |              |       |          |                                   |            |                            |                                     |     |
| > I PDO Bytecount             |     |        |            |         |              |       |          |                                   |            |                            |                                     |     |
| > I PDO Data Byte Array       |     |        |            |         |              |       |          |                                   |            |                            |                                     |     |
| > I PDO Data Byte String      |     |        |            |         |              |       |          |                                   |            |                            |                                     |     |
| > I PDO Data Unsigned32       |     |        |            |         |              |       |          |                                   |            |                            |                                     |     |
| > 🚜 PDO Fields                |     |        |            |         |              |       |          |                                   |            |                            |                                     |     |
| > 💷 PDO Valid                 |     |        |            |         |              |       |          |                                   |            |                            |                                     |     |
| > 💷 Page1 Data                |     |        |            |         |              |       |          |                                   |            |                            |                                     |     |
| > 💷 Page2 Data                |     |        |            |         |              |       |          |                                   |            |                            |                                     |     |
| > I Product Name              |     |        |            |         |              |       |          |                                   |            |                            |                                     |     |
| > 💷 Serial                    |     |        |            |         |              |       |          |                                   |            |                            |                                     |     |
| > 💷 Vendor ID                 |     |        |            |         |              |       |          |                                   |            |                            |                                     |     |
| Vendor Name                   |     |        |            |         |              |       |          |                                   |            |                            |                                     |     |
| > Aux leaut                   | ~   |        |            |         |              |       |          |                                   |            |                            |                                     |     |

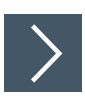

# How to Read Tag Values: Practical Application

1. For the Pepperl+Fuchs OBD1400-R200-2EP-IO-V1 Photoelectric sensor, let's find out the value it is reading. Choose the tag PDI Data Unsigned32. The attributes will now change. Under **Values**, you can see the static value is 1. This means the sensor is producing an output, which you can confirm by checking the output status indicator on the sensor. If the static value is 0, this means the sensor is not producing an output.

|                           | 1001112 |                |              |                |                                   |            | D                        |                                    |    |
|---------------------------|---------|----------------|--------------|----------------|-----------------------------------|------------|--------------------------|------------------------------------|----|
| Hoged B                   | × 0     | a Access Well  | 1 22 2 26    | N73 1 51 552   | ter ter a ter ter t               |            | Attributes               |                                    |    |
| Project                   | 1       | Server Node Id | Display Name | Value Datatype | Source Timestamp Server Timestamp | Statuscode | • <b>3</b> ≤ 4 ⊛         |                                    | 0  |
| · ja servers              |         |                |              |                |                                   |            | Attribute                | Value                              | ^  |
|                           |         |                |              |                |                                   |            | AccessRestrictions       | BadAttributeIdInvalid (0x80350000) |    |
| Documents                 |         |                |              |                |                                   |            | Value                    |                                    |    |
| Data Access View          |         |                |              |                |                                   |            | SourceTimestamp          | 12/31/1969 7:38:26.563 PM          |    |
|                           |         |                |              |                |                                   |            | SourcePicoseconds        | 0                                  |    |
|                           |         |                |              |                |                                   |            | ServerTimestamp          | 12/31/1969 7:38:26.563 PM          |    |
|                           |         |                |              |                |                                   |            | ServerPicoseconds        | 0                                  |    |
| -                         | _       |                |              |                |                                   |            | StatusCode               | Good (0x00000000)                  |    |
| Address Space 6           | ×       |                |              |                |                                   |            | Value                    | 1                                  |    |
| 😏 No Highlight            | -       |                |              |                |                                   |            | ✓ DataType               | UInt32                             |    |
| Y 📤 Attached Device       | 0       |                |              |                |                                   |            | NamespaceIndex           | 0                                  |    |
| Actual Corda Time         |         |                |              |                |                                   |            | IdentifierType           | Numeric                            |    |
| Di Canable                |         |                |              |                |                                   |            | Identifier               | 7 [Uint32]                         |    |
|                           |         |                |              |                |                                   |            | ValueRank                | -1 (Scalar)                        |    |
| Device to                 |         |                |              |                |                                   |            | ArrayOimensions          | UInt32 Array[-1]                   |    |
| Device Minimum Cycle Ilme |         |                |              |                |                                   |            | AccessLevel              | CurrentRead                        | ~  |
| > E PW version            |         |                |              |                |                                   |            | <                        |                                    | >  |
| > HW Version              |         |                |              |                |                                   |            |                          |                                    |    |
| > 💷 IOLink Version        |         |                |              |                |                                   |            | References               |                                    | 8× |
| > 💷 ISDU Capable          |         |                |              |                |                                   |            | 😏 🧹 🚠 🔂 Forward 💌        |                                    | 0  |
| > DI Bytecount            |         |                |              |                |                                   |            | Reference Target Di      | nindiame                           |    |
| > I PDI Data Byte Array   |         |                |              |                |                                   |            | indicite indiger of      | polytone                           |    |
| > I PDI Data Byte String  |         |                |              |                |                                   |            | Has lypeUetinib BaseData | VariableType                       |    |
| > DI Data Unsigned32      |         |                |              |                |                                   |            |                          |                                    |    |
| > 💑 PDI Fields            |         |                |              |                |                                   |            |                          |                                    |    |
| > 😅 PDI Valid             |         |                |              |                |                                   |            |                          |                                    |    |
| >  PDI Valid              |         |                |              |                |                                   |            | 1                        |                                    |    |

2. To view the data change in real time, you'll need to use the Data Access View tab (the center panel in the image below). This will give you live data while testing your sensor. To start using the Data Access View tab, pick the tag you want to track data for. In this case, PDI Data Unsigned32 will work—drag it to the Data Access View tab and it will now display in real time. Watch the value change as you move the sensor. The value will correlate to the output light on the sensor.

| Project                                                                                                    | #-X  | Data Access View                                                                        | 0 | Attributes                                                                                                    |                                                                                                    | # ×        |
|----------------------------------------------------------------------------------------------------|------|-----------------------------------------------------------------------------------------|---|----------------------------------------------------------------------------------------------------|----------------------------------------------------------------------------------------------------|------------|
| 🛩 🗊 Project                                                                                                    |      | # Server Nodeld DisplayName Value Datatype jource Timestang Server Timestang Statuscode |   | 6 V V 0                                                                                                    |                                                                                                    | 0          |
| Saven     Sources     Set     Dets Access View                                                                                                    |      | 1 Seat MSIGheegOGL. PO Data Uniqu. 1 Unit2 7503837279M 5003837279M Gene                 |   | Attribute<br>Accessifications<br>Value<br>SourceTimestamp<br>SourceTimestamp<br>ServerTimestamp<br>ServerTimestamp | Value<br>Exd.Attributeration stirl 10x802100300<br>12/05/1969 7.3826.563 PM<br>0<br>12/05/1969 7.3826.563 PM<br>0 |            |
| Address Towns                                                                                                    |      |                                                                                         |   | StatusCode                                                                                                    | Good (2+20000002)                                                                                                 | _          |
|                                                                                                    |      |                                                                                         |   | Value<br>H. DataTara                                                                                               | (Berlin)                                                                                                    |            |
| Contraction     Contraction     Contraction     Contraction     Contraction     Contraction     Contraction     Contraction     Contraction     Contraction     Contraction     Contraction     Contraction     Contraction                                                                                                    | *    | Left-Click and Drag                                                                     |   | Varnespacelodes<br>IdentifierType<br>Identifier<br>Valuellank<br>AmagConversions<br>AccesiLevel                    | 0<br>Numeric<br>7 (Unet2)<br>-1 (Scalar)<br>Unet22 Anny[-1]<br>CurrentRaad                                        |            |
| ) 📹 HW Version                                                                                                    | - 15 |                                                                                         |   | C                                                                                                    |                                                                                                    | 2          |
| IOLink Version                                                                                                    |      |                                                                                         |   | References                                                                                                    |                                                                                                    | <i>8</i> × |
| > Capable                                                                                                    |      |                                                                                         |   | · · · ▲ + forward •                                                                                                |                                                                                                    | 0          |
| Source and a set of the set of the set |      |                                                                                         |   | Reference Target De<br>HacTypeDefiniti BaseDeta                                                                    | splayName<br>VariableType                                                                                         |            |

# 6.1 IO-Link Master Tags

Tags are "Read-Only" unless noted as Read/Write (RW).

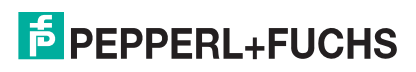

| Tag Names: Attached Devices | IO-Link Tag Description                                                                                                    |
|-----------------------------|----------------------------------------------------------------------------------------------------|
| Actual Cycle Time           | When the master sends a packet and receives<br>it. This is noted as a period rather than a<br>frequency (ex: 5ms). The Actual Cycle Time is<br>a negotiation between the IO-Link master and<br>the IO-Link sensor / actuator; this time will<br>vary depending on the device and master. It<br>will be the greater of either the master or<br>device min cycle time. |
| DS Capable                  | Determines if the attached device is data<br>storage capable; Boolean. Data Storage<br>allows saving and loading of multiple<br>parameters as a single object. This object can<br>be uploaded or downloaded to facilitate<br>sensor cloning or effortless replacement of a<br>bad sensor.                                                                            |
| Device ID                   | A numerical identifier set by the device<br>manufacturer into the sensor hardware that<br>cannot be changed. Useful for basic<br>identification and criteria to allow certain<br>automated options such as automatic data<br>storage download.                                                                                                    |
| Device Min Cycle Time       | At the low level hardware IO-Link information<br>exchange, the Device Min Cycle Time is the<br>minimum period of time at which the device<br>can run. It may not necessarily be used, but<br>rather an "Actual Cycle Time" is negotiated<br>during IOL handshake which is acceptable to<br>both master and device.                                                   |
| FW Version                  | Displayed under IOLM properties, this is the<br>Firmware of the attached device if displayed<br>under "Port X/Attached device." It cannot be<br>changed.                                                                                                    |
| HW Version                  | Displayed under IOLM properties, this is the<br>Hardware of the attached device if displayed<br>under "Port X/Attached device." It cannot be<br>changed.                                                                                                    |
| IO-Link Version             | This is the version of the IO-Link spec that the device conforms to.Version 1.0 or 1.1 is reported.                                                                                                    |
| ISDU Capable                | Implementation of the Index Service Data<br>Unit; this tag is true when the device supports<br>ISDUs.                                                                                                    |
| PDI Bytecount               | Size of the input process data payload                                                                                                    |
| PDI Data Byte Array         | One of several different format options to read PDI; formatted in an array.                                                                                                    |
| PDI Data Byte String        | One of several different format options to display PDI; String                                                                                                    |
| PDI Data Unsigned32:        | One of several different format options to read PDI; simple data type of UInt32 (4 bytes).                                                                                                    |

**PEPPERL+FUCHS** 

| Tag Names: Attached Devices | IO-Link Tag Description                                                                                                    |
|-----------------------------|----------------------------------------------------------------------------------------------------|
| PDI Files                   | Collection of tags; only available if a valid<br>IODD file has been loaded for that particular<br>device. Offers "smart automatic formatting" of<br>the PDI payload by parsing PDI. You may<br>observe, for example, a raw 32 bit value sorted<br>into a flow rate and a temperature complete<br>with engineering units, and the tags will be<br>automatically labeled as "flow rate" and<br>"temperature." |
| PDI Valid                   | This tag is true when the device is sending valid PDI data. The device (sensor) determines if the data is valid.                                                                                                    |
| PDO Bytecount               | Size of the output process data payload.                                                                                                    |
| PDO Data Byte Array (RW)    | One of several different format options to read PDO; formatted in an array.                                                                                                    |
| PDO Data Unsigned           | One of several different format options to read PDO; simple data type with of UInt32 (4 bytes).                                                                                                    |
| PDO Fields                  | Collection of tags; only available if a valid<br>IODD file has been loaded for that particular<br>device. Offers "smart automatic formatting" of<br>the PDO payload by parsing PDO.                                                                                                    |
| Page 1 Data                 | ISDU Index 0; Index that tells critical informa-<br>tion on the device such as Min Cycle Time,<br>etc.                                                                                                    |
| Page 2 Data                 | Used for devices that are minimalistic and do not implement ISDU. Used to store parameter data(16 bytes).                                                                                                    |
| Product Name                | Often called "model" or "family of devices."<br>This tag is any string of alphanumeric<br>characters. Ex: TD2807, Q4X.                                                                                                    |
| Serial                      | Numerical Identifier assigned by the device<br>(sensor) manufacturer at build time;<br>unchangeable and unique for each device<br>built.                                                                                                    |
| Vendor ID                   | Assigned to each vendor in the IO-Link<br>community. The Vendor ID will appear the<br>same for every IO-Link compatible product<br>made by that OEM.                                                                                                    |
| Vendor Name                 | The common name of the vendor.(Ex:<br>Pepperl-Fuchs)                                                                                                    |

| Tag Names: ISDU | Description                         |
|-----------------|-------------------------------------|
| Data (RW)       | Data as ByteString. Multiple Bytes. |
| Data08 (RW)     | Data as one Byte.                   |
| Data16 (RW)     | Data as UInt16; Two Bytes.          |
| Data32 (RW)     | Data as UInt32; Four Bytes.         |
| Index (RW)      | Index of ISDU to read/write.        |

2023-12

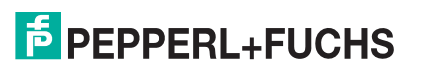

| Tag Names: ISDU | Description                                                                                             |
|-----------------|----------------------------------------------------------------------------------------------------|
| Request (RW)    | Set to 1 for read ISDU and 2 for write ISDU.<br>Set to 0 to clear RW.                                   |
| Status (RO)     | Indicates the status of the most recently executed request. 1 = Success; 2 = Failed; 0 = cleared state. |
| SubIndex (RW)   | SubIndex of ISDU to read/write.                                                                         |

| Tag Names: Port | Description                                                                                                    |
|-----------------|----------------------------------------------------------------------------------------------------|
| Aux Inout       | Status of an auxiliary input; either Boolean or<br>Binary (single bit). Pin 2 of the IOLM port.                                                                         |
| Event Queue     | Queue of device and master events. Allows events to be read using simple data types.                                                                                    |
| Event Read      | Method that allows events to be read.                                                                                                    |
| ISDU Read       | Method for reading ISDU data.                                                                                                    |
| ISDU Write      | Method for writing ISDU data.                                                                                                    |
| Mode            | Displays the current status of the port (ex: IO-<br>Link, digital input, digital output, reset, idle).                                                                  |
| Name            | Name of the port. Ex: IO-Link Port 3.                                                                                                    |
| PDO Lock Enable | Protocol can lock PDO, if true.                                                                                                    |
| PDO Locked      | Protocol has PDO locked.                                                                                                    |
| SIO Input       | Indicates the Boolean status of pin 4 on a port<br>that is configured to allow simple inputs<br>(standard digital input); this would not be valid<br>while in IOL mode. |
| SIO Output      | Refer to SIO Input, but for simple outputs. Not valid for a port in IOL mode.                                                                                           |
| Status          | Status of the port. Ex: pre-operate, operate, init.                                                                                                    |
| Uptime          | Amount of time the port has been actively connected to an IO-Link device.                                                                                               |

# 6.2 Additional Tips for UaExpert

## Rebrowsing

When changing sensors, viewing new data, or updating the environment/client/server, you can use the Rebrowse option. To do this, select a node in the Address Space and click "Rebrowse."

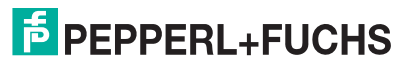

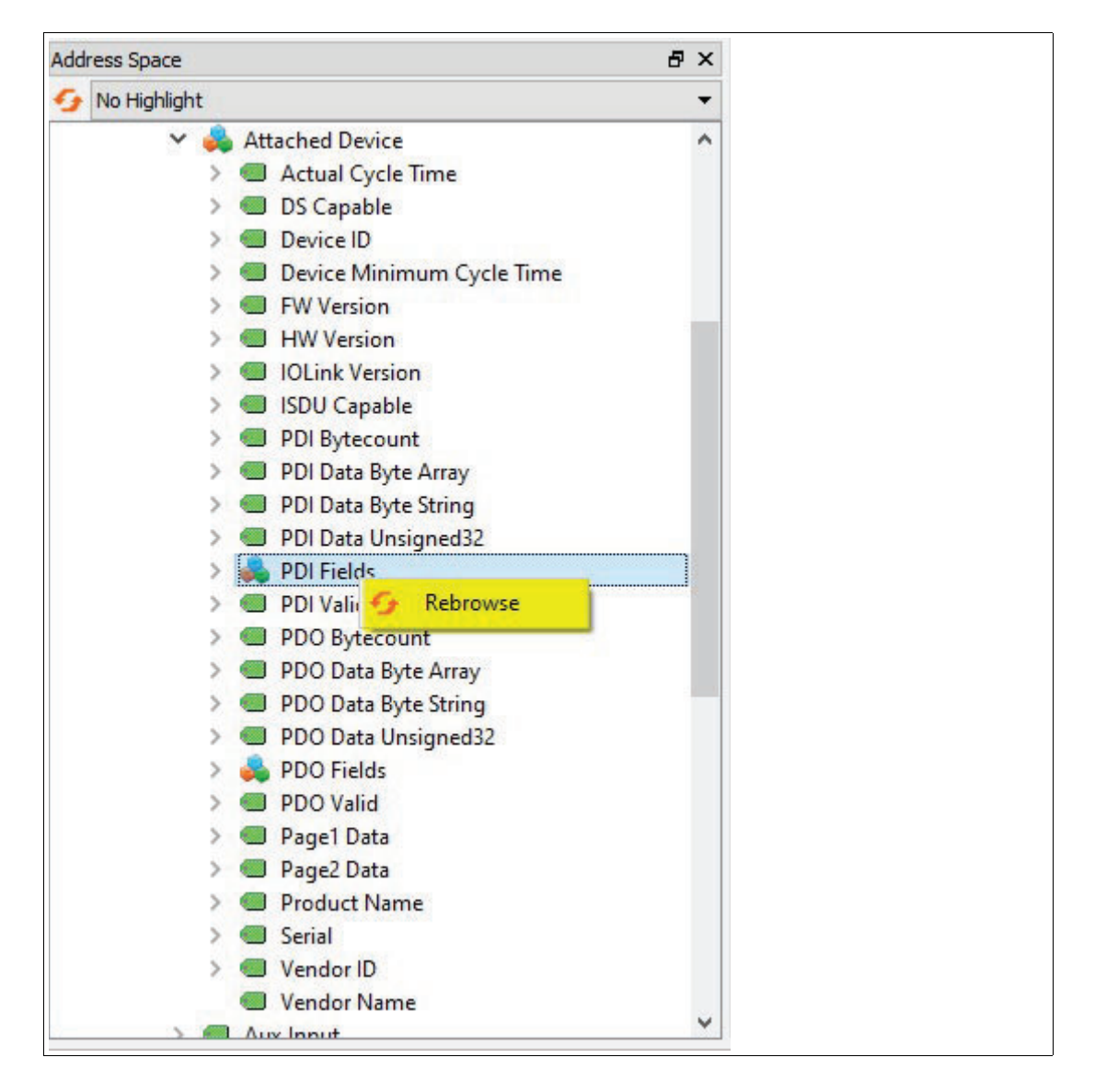

# 6.3 Contact Us

#### **Still have questions?**

This handy guide was designed to introduce you to IO-Link technology and to address many of the common questions new users have. If you have any questions or concerns not addressed in this document, a member of our staff will always be happy to help. Feel free to contact us by telephone or email and we will be sure to get back to you as soon as possible.

#### How to reach us...

Phone

US: +1-330-425-3555 International: +49-621-776-0 Monday–Friday: 6:00 a.m. to 8:00 p.m.

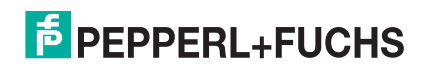

Saturday & Sunday: 10:00 a.m. to 5:00 p.m. Email ask@us.pepperl-fuchs.com Online https://www.pepperl-fuchs.com

# Your automation, our passion.

# **Explosion Protection**

- Intrinsic Safety Barriers
- Signal Conditioners
- FieldConnex<sup>®</sup> Fieldbus
- Remote I/O Systems
- Electrical Ex Equipment
- Purge and Pressurization
- Industrial HMI
- Mobile Computing and Communications
- HART Interface Solutions
- Surge Protection
- Wireless Solutions
- Level Measurement

# **Industrial Sensors**

- Proximity Sensors
- Photoelectric Sensors
- Industrial Vision
- Ultrasonic Sensors
- Rotary Encoders
- Positioning Systems
- Inclination and Acceleration Sensors
- Fieldbus Modules
- AS-Interface
- Identification Systems
- Displays and Signal Processing
- Connectivity

Pepperl+Fuchs Quality Download our latest policy here:

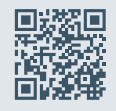

www.pepperl-fuchs.com/quality

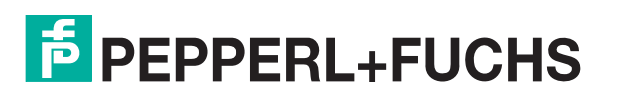

www.pepperl-fuchs.com © Pepperl+Fuchs · Subject to modifications / DOCT-8129A